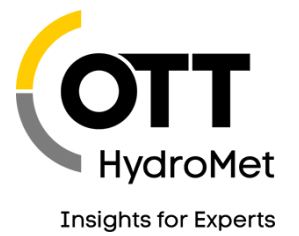

### TECH-TIPP: OTT NETDL AND PLUVIO<sup>2</sup>, PLUVIO<sup>2</sup>L, PLUVIO<sup>2</sup>S

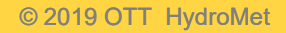

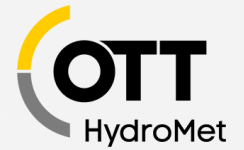

### SETUP AND CONNECT PLUVIO<sup>2</sup> RAIN GAUGE WITH OTT NETDLDATA LOGGER

- O Installation of OTT Pluvio<sup>2</sup> operating software
- **O** Use operating software
- O Guided accuracy test
- O Connection to OTT netDL logger
- O Configuration of OTT netDL logger

## INSTALLATION OF PLUVIO<sup>2</sup> OPERATING SOFTWARE

There are two options to retrieve the software:

A) Install the software using the included CD

Forgot your password? Click here

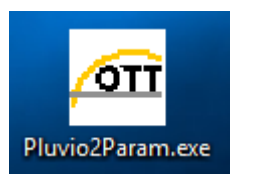

B) Download operating software from OTT Homepage at: <u>https://www.ott.com/resources/</u>

## Download software from the OTT Homepage at www.ott.com:

| If you are not registered                                                                            | <b>myOTT</b> Enter your username and password here in order to log in on the website: | Products | OTT Pluvio <sup>2</sup> - Welghing Rain Gauge                                                                                                    | Resource type | S All types V                                                                                                    |              | SHARE V                                                                                                    |
|----------------------------------------------------------------------------------------------------|---------------------------------------------------------------------------------------|----------|----------------------------------------------------------------------------------------------------|---------------|----------------------------------------------------------------------------------------------------|--------------|----------------------------------------------------------------------------------------------------|
| at "myOTT" yet, please<br>sign up as requested at<br>the website.                                    | E-Mail<br>Password                                                                    | <b>±</b> | netDL Templates - Configuration -<br>for OTT Data Logger Operating<br>Program<br>Templates for netDL Configuration<br>shown in the OTT netDL<br>configuration videos | S             | Operating instructions Precipitation<br>Gauge OTT Pluvio <sup>2</sup><br>Download                                                              | You<br>Tube  | OTT netDL - Configuration - OTT<br>Pluvio <sup>2</sup> via OTTSDI - Video EN<br><u>Watch on Youtube</u>       |
| You receive a registration<br>confirmation. Afterwards<br>you get access to<br>software, manuals and | ✓ keep me logged in<br>Sign in                                                        | \$       | OTT Pluvio <sup>2</sup> - USB interface driver -<br>EN<br>Version: V 2.12.00<br><u>Comments</u>                                                                      | \$            | OTT Pluvio <sup>2</sup> / OTT Pluvio <sup>2</sup> S / OTT<br>Pluvio <sup>2</sup> L - Operating program<br>Version: V 1.08.7<br><u>Comments</u> | s/ott<br>ram | <b>OTT Pluvio<sup>2</sup> – Firmware - EN</b><br>Version: V 1.50.3<br><u>Comments</u><br><u>Release notes</u> |
| other documents.                                                                                     | Not registered yet? <b>Sign up</b> >                                                  |          | <u>Download (login necessary)</u>                                                                                                    |               | <u>Release notes</u><br>Download (login necessary)                                                                                             | J            | <u>Download (login necessary)</u>                                                                             |

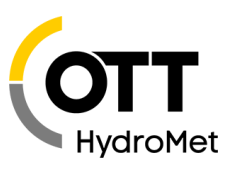

.

#### Connection

#### Overview on:

- Serial number
- Firmware version
- Other device info

#### **Parameters**

#### Settings for:

- Bus address
- Communication interface
- Unit of temperature / intensity measurement
- Impulse output frequency
- Impulse factor
- Heating mode

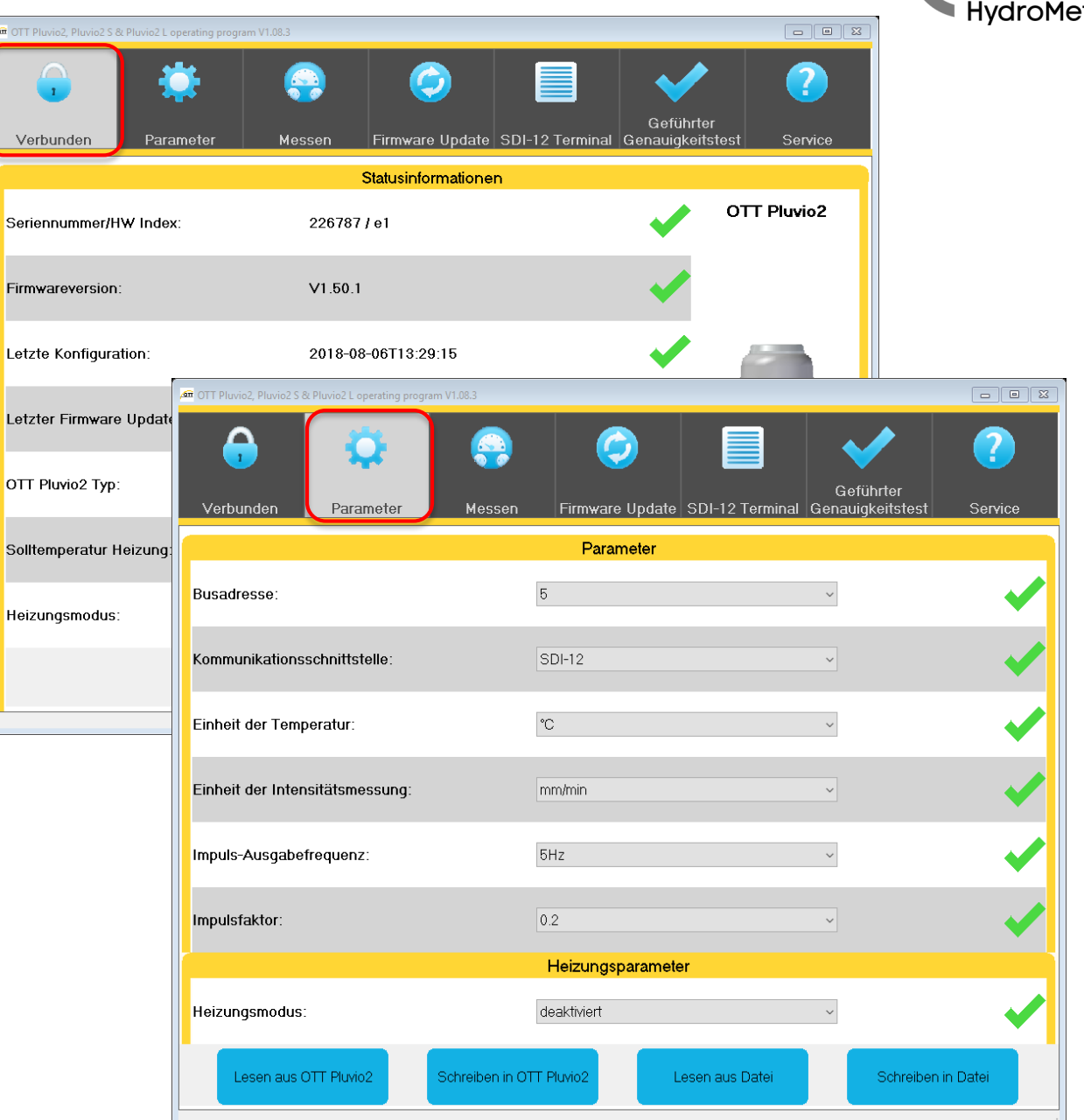

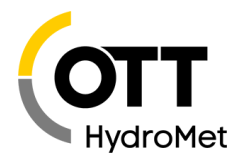

#### Measure

- Starts a new measurement and issues the values of the individual encoders.
- Some values cannot be displayed when the USB connection is active.

- Firmware Update
  - Installing a new firmware version

Please make sure that you select the correct firmware for the appropriate Pluvio version!

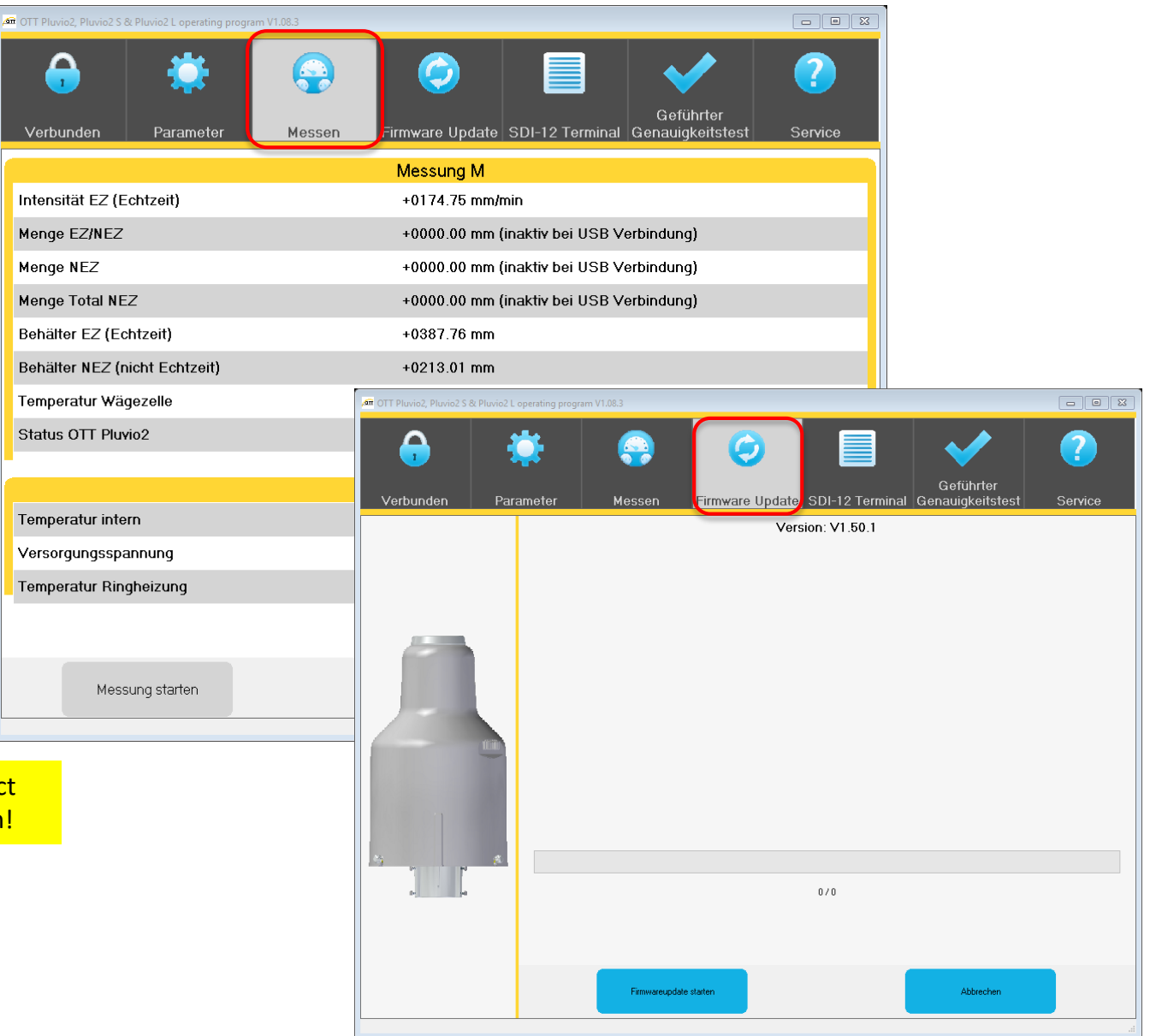

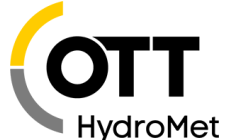

- SDI-12 terminal
  - Input option for SDI commands

A list of the most important commands can be found in the OTT Pluvio<sup>2</sup> user manual.

Guided accuracy test

• Step-by-step execution of an accuracy test

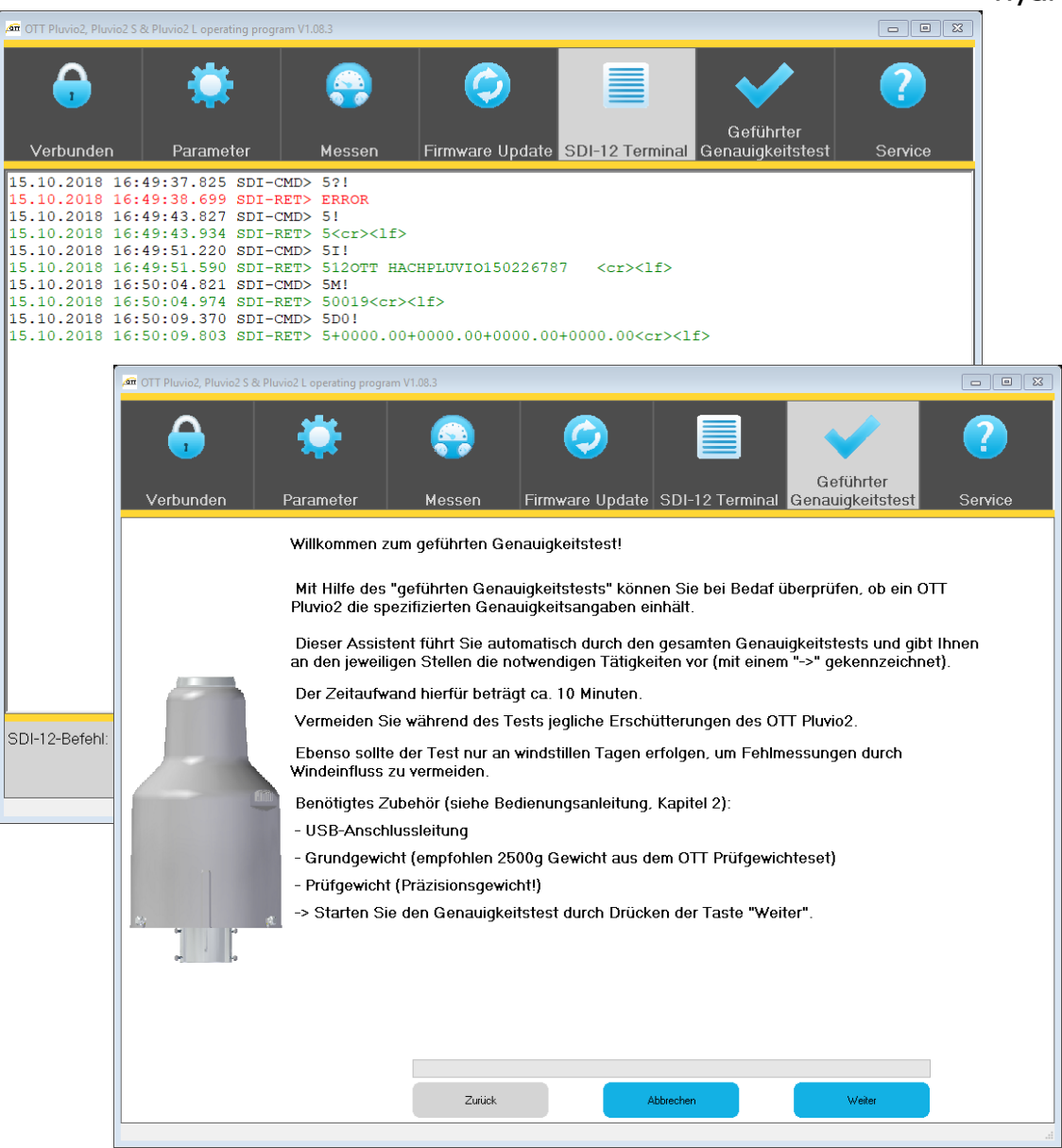

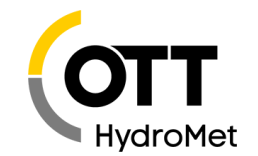

#### Service

- Reset "amount total NEZ"
- Reset Pluvio<sup>2</sup> to factory settings
- Info about software version

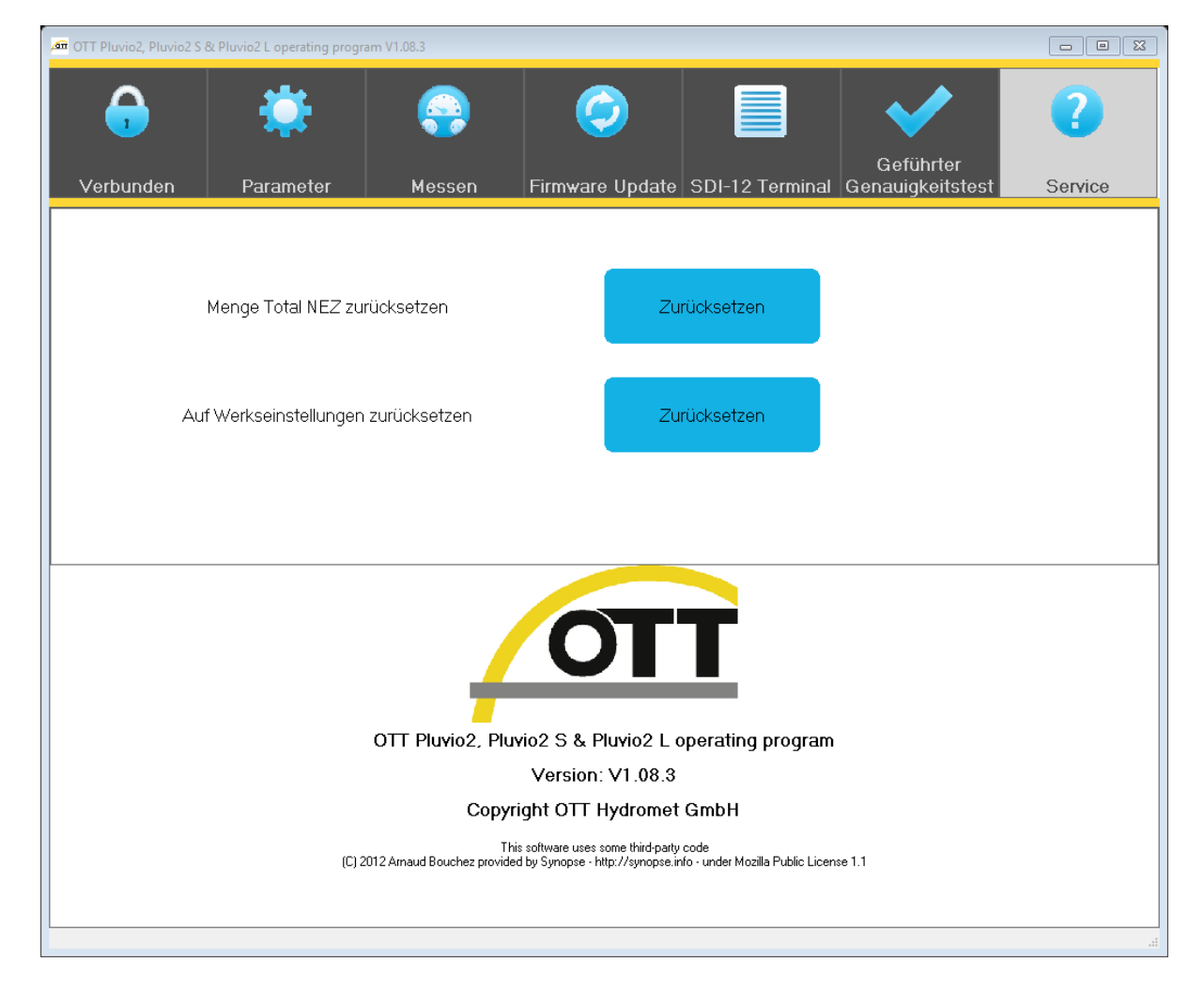

### PLUVIO<sup>2</sup> TO PC/LAPTOP

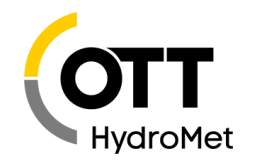

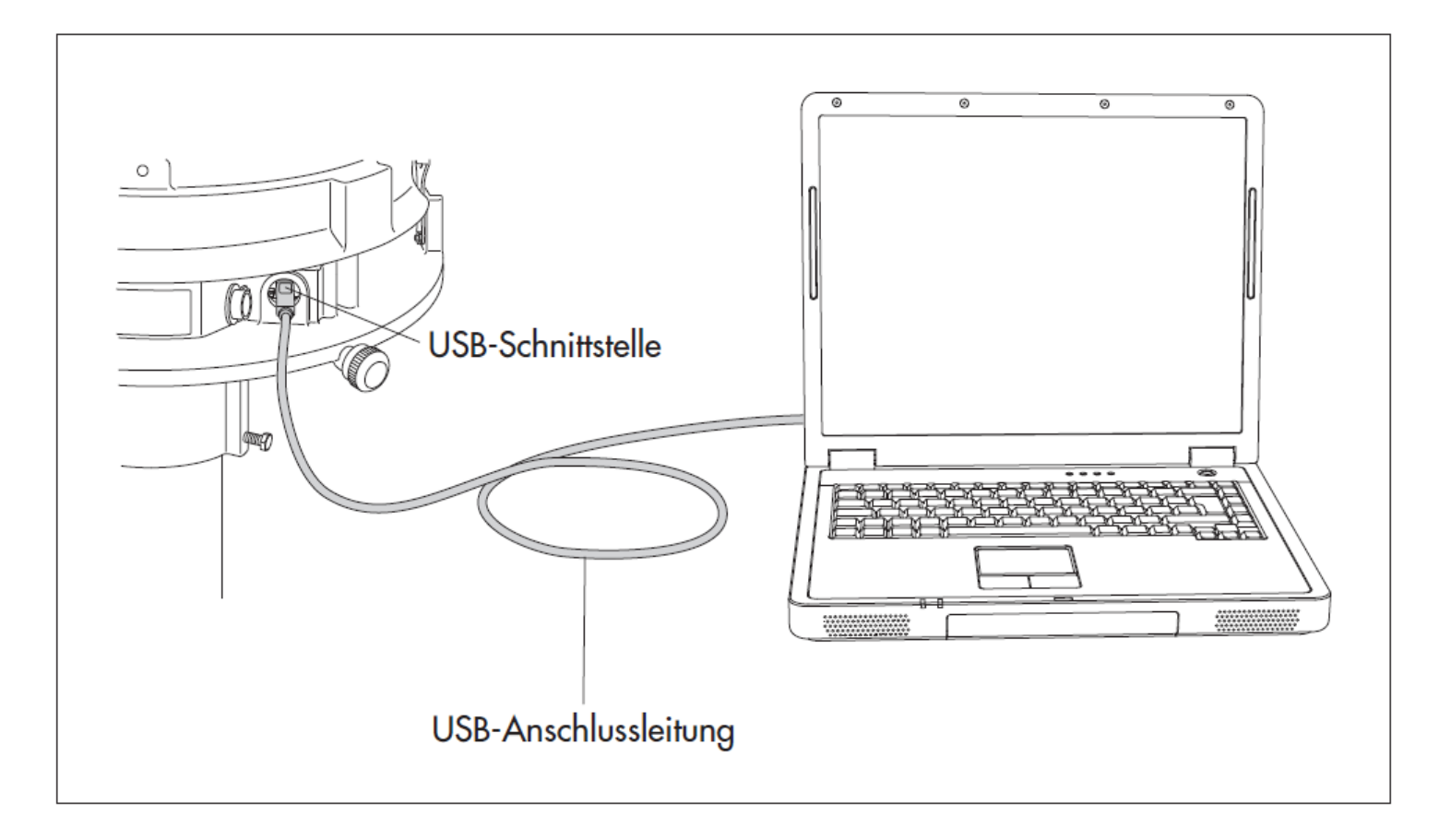

- Setup USB connection between Pluvio<sup>2</sup> and PC/Laptop aufbauen
- Pluvio<sup>2</sup> is now powered through the USB interface.

### SETUP PLUVIO<sup>2</sup> FOR SDI-12

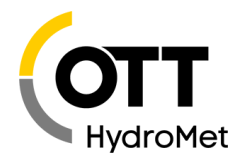

Start operating software "Pluvio<sup>2</sup>Param"

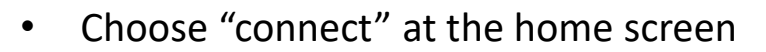

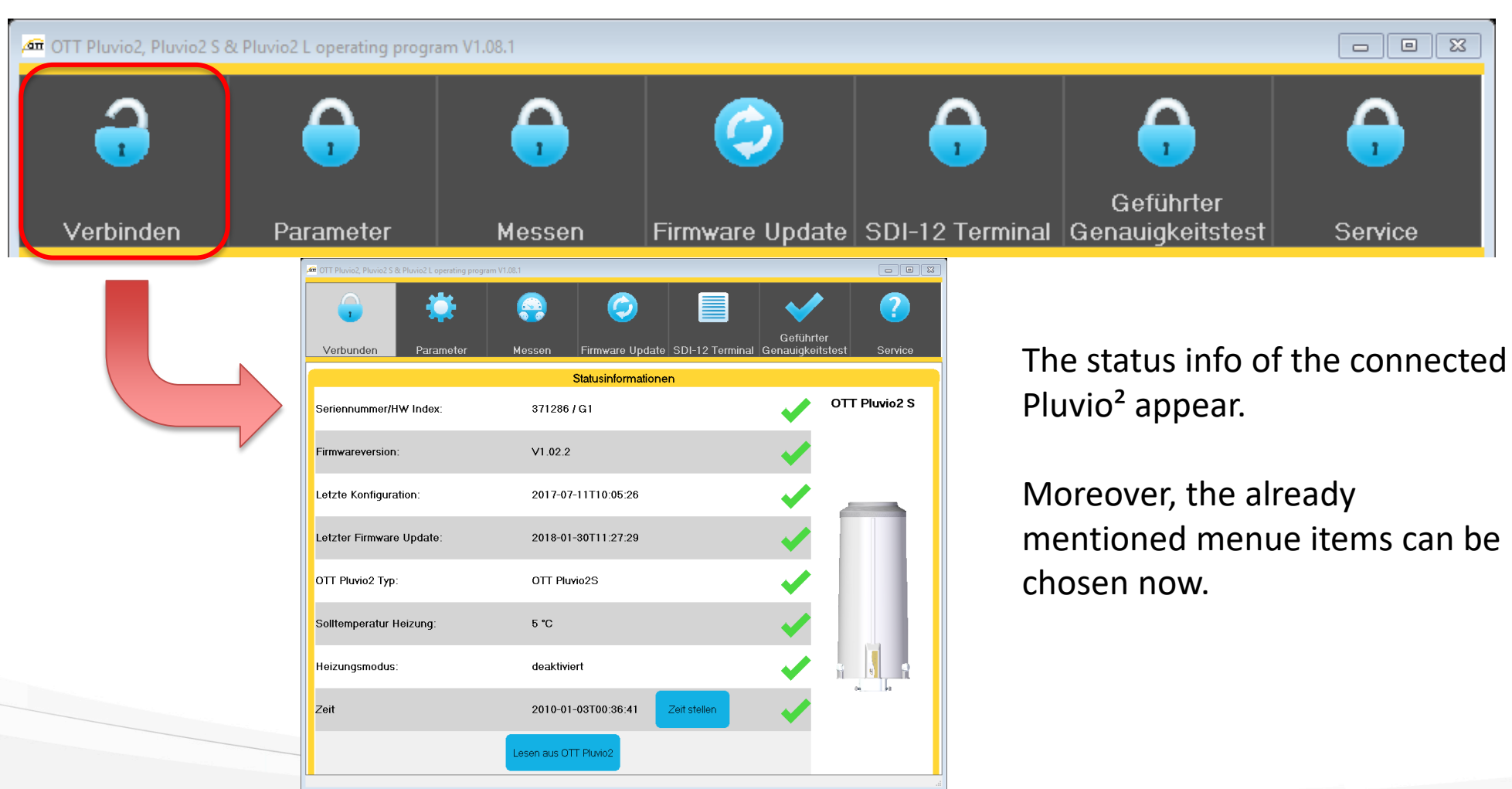

OTT

Pluvio2Param.exe

### SETUP PLUVIO<sup>2</sup> FOR SDI-12

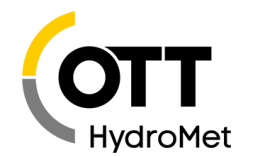

|                                                              |                                           | 🚈 OTT Pluvio2, Pluvio2 S & Pluv   | vio2, Pluvio2 S & Pluvio2 L operating program V1.08.1 |                                                                                                    |  |  |  |  |
|--------------------------------------------------------------|-------------------------------------------|-----------------------------------|-------------------------------------------------------|----------------------------------------------------------------------------------------------------|--|--|--|--|
| Choose "pa                                                   | rameter"                                  | •                                 | ۲                                                     |                                                                                                    |  |  |  |  |
|                                                              |                                           | Verbunden                         | Parameter                                             | Messen Firmware Update SDI-12 Terminal                                                                                                    |  |  |  |  |
| CTT Pluvio2, Pluvio2 S & Pluvio2 L operating program V1.08.1 | essen Firmware Update SDI-1?<br>Parameter | Geführter<br>nal Genauigkeitstest | P D X                                                 | <ul> <li>The default bus address is 0</li> <li>If several sensors are connected to a bus, different addresses must be assigned for each sensor.</li> </ul> |  |  |  |  |
| Busadresse:                                                  | 0                                         | ×                                 |                                                       |                                                                                                    |  |  |  |  |
| Kommunikationsschnittstelle:                                 | SDI-12                                    |                                   |                                                       | • The communication interface is set to SDI-<br>12 at the factory.                                                                                         |  |  |  |  |
| Einheit der Temperatur:                                      | °C                                        | ~                                 |                                                       | • A conversion to RS485 is necessary, e.g. for long cable lengths.                                                                                         |  |  |  |  |
| Einheit der Intensitatsmessung:                              | mm/min                                    | ~                                 |                                                       |                                                                                                    |  |  |  |  |
| Impuls-Ausgabefrequenz:                                      | БHz                                       | ~                                 |                                                       |                                                                                                    |  |  |  |  |
| Impulsfaktor:                                                | 0.1                                       | v                                 | ~                                                     | Install the parameters in                                                                                                    |  |  |  |  |
|                                                              | Heizungsparameter                         |                                   |                                                       | the Pluvio                                                                                                    |  |  |  |  |
| Heizungsmodus:                                               | deaktiviert                               | ~                                 |                                                       |                                                                                                    |  |  |  |  |
| Lesen aus OTT Pluvio2                                        | ben in OTT Pluvio2                        | iei Schreiben in Da               | tei                                                   |                                                                                                    |  |  |  |  |

### SETUP PLUVIO<sup>2</sup> FOR SDI-12

• Choose "SDI-12 Terminal"

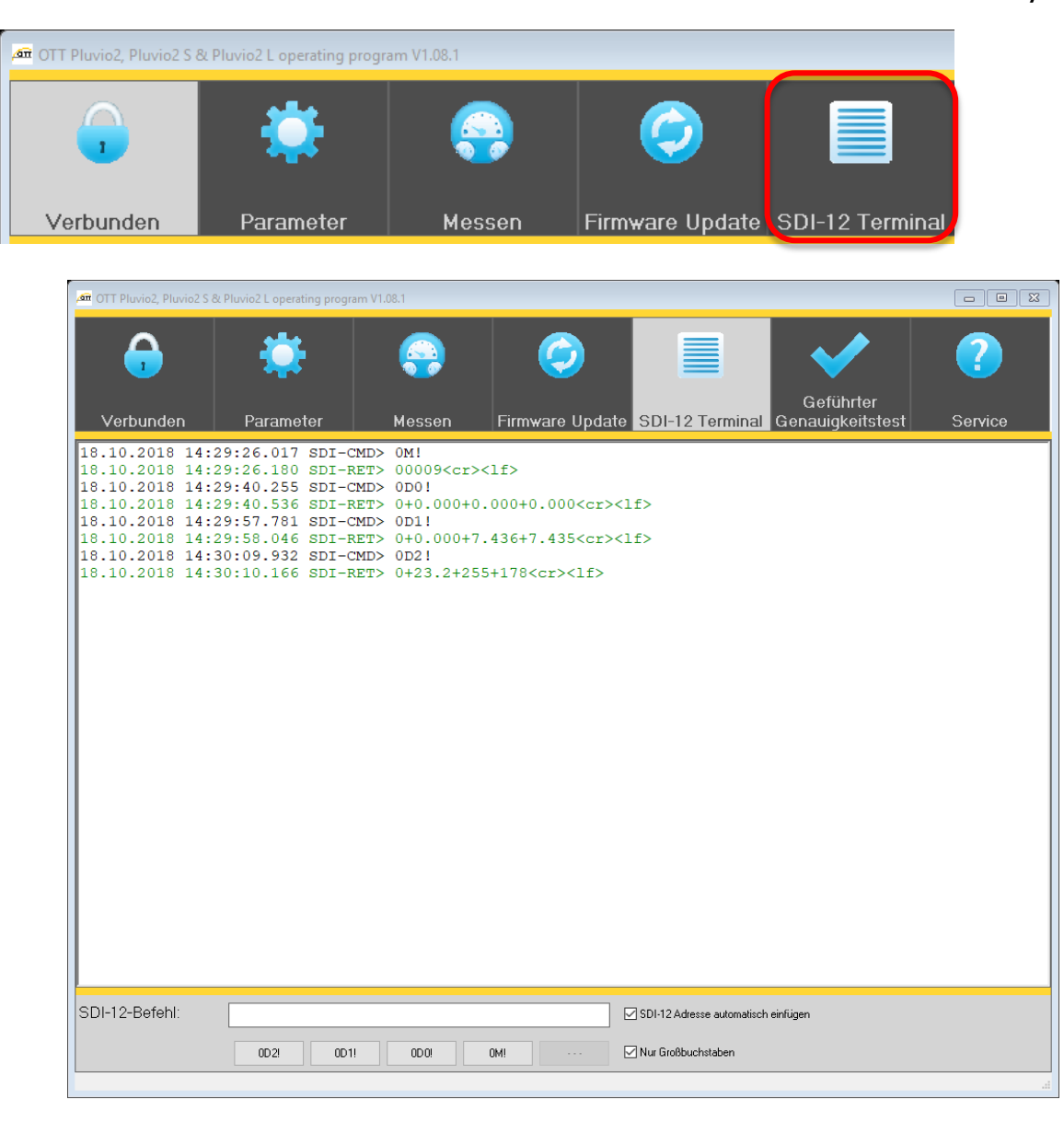

#### SDI-12 Address

 Can also be changed with SDI-12 command 0A2! from 0 to 2 (or any other number or letter; it's case sensitive).

#### SDI-12 number of parameters

- With the OM! command, 9 values can be queried (3 with OM1!). The "Concurrent Mode" (OC!) makes it possible to perform a simultaneous measurement with several sensors on one bus line.
- With aD0! ... aD2! The measured values can be displayed.
- Each command aM! or aC! resets the measured values "Quantity EZ-NEZ" and "Quantity NEZ" accumulated in the Pluvio to zero!

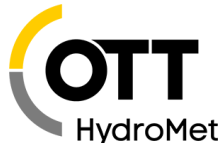

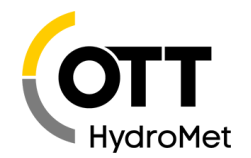

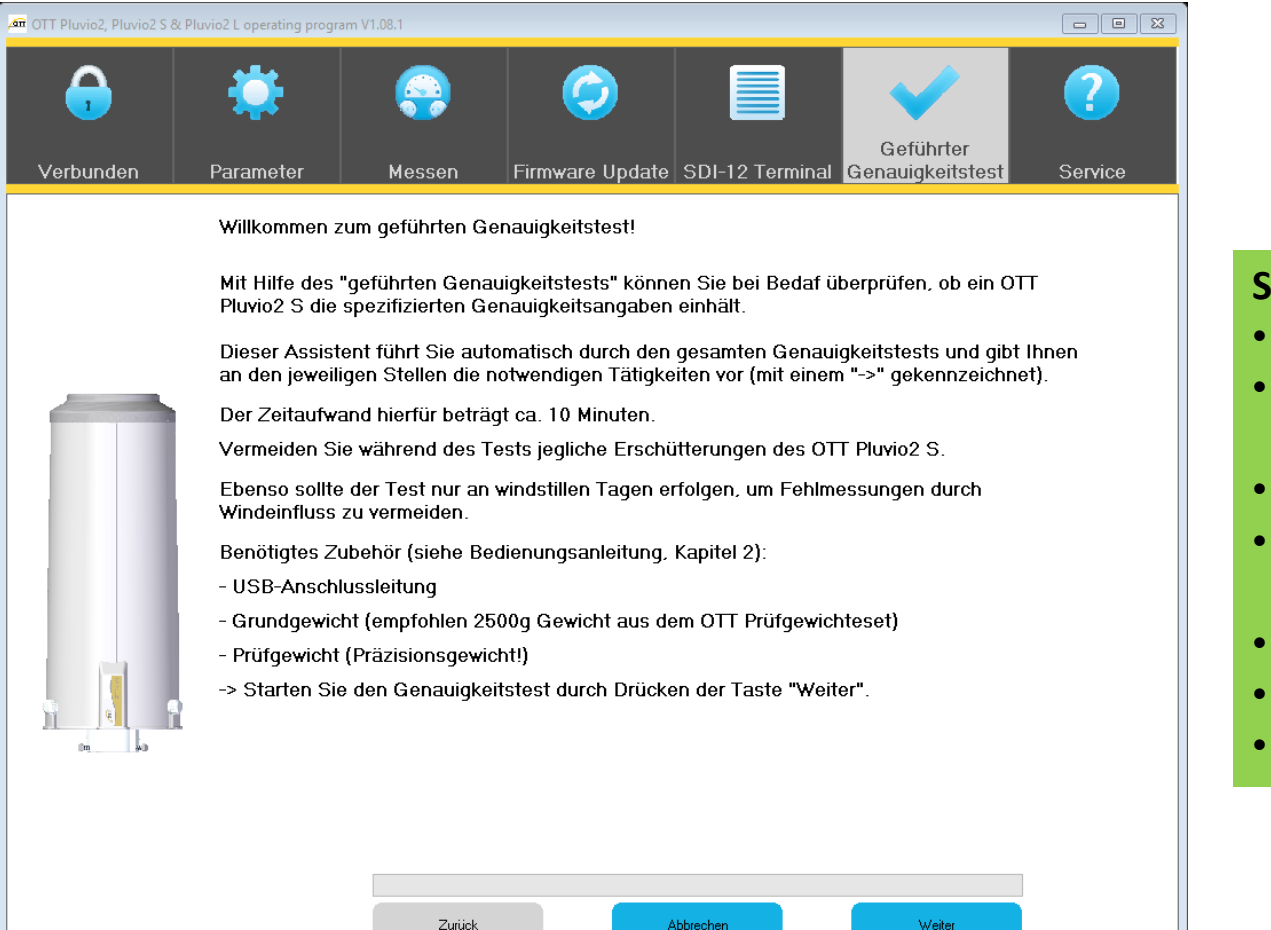

#### Summary:

- Read status information
- Place the basic weight on the container support
- Pluvio<sup>2</sup> determines the weight
- Place the test weight on the balance and enter the weight value
- Pluvio<sup>2</sup> determines the weight increase
- Evaluation of the test
- Save for measuring point documentation

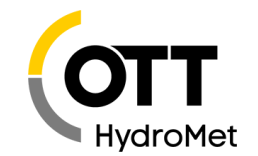

| 📅 OTT Pluvio2, Pluvio2 S & Pluvio2 L operating program V1.08.1                                                                                                    |                                                                                                  |                                                                                                    |                                                    |                            |                                                                   |                                                                                              |                                          |
|----------------------------------------------------------------------------------------------------|--------------------------------------------------------------------------------------------------|----------------------------------------------------------------------------------------------------|----------------------------------------------------|----------------------------|-------------------------------------------------------------------|----------------------------------------------------------------------------------------------|------------------------------------------|
| Image: Constraint of the second second se | sen Firmware Update SDI-12 Te<br>ht auflegen<br>dgewicht vorsichtig und zentriert auf d<br>ter". | Geführter<br>minal Genauigkeitstest                                                                                                    | Service                                            | • P<br>2<br>3<br>• Ir<br>w | lace the basi<br>500 g) on the<br>n step 4, the<br>reight that ha | c weight (recomme<br>e container suppo<br>Pluvio <sup>2</sup> determin<br>as just been insen | mended<br>ort in step<br>es the<br>rted. |
|                                                                                                    | Verbunden Parameter<br>Schritt 4 - Grun<br>> Der OTT Plus                                        | Messen     Firmware Upp      Model      Messen     Firmware Upp      Model      Messen     Firmware Upp      Model      Model | date SDI-12 Terminal  dgewicht.  das Grundgewicht. | Geführ<br>Genauigke        | ter<br>itstest Service                                            |                                                                                              |                                          |

© 2019 OTT HydroMet 13

Δīī

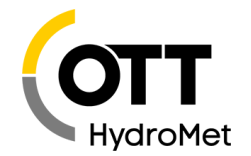

|           |                   | 1/1 00 1                                |                                   |                           |                              |                             |                              |                       |                 |                                |  |  |
|-----------|-------------------|-----------------------------------------|-----------------------------------|---------------------------|------------------------------|-----------------------------|------------------------------|-----------------------|-----------------|--------------------------------|--|--|
|           |                   | tung program v 1.08.1                   |                                   |                           |                              |                             |                              |                       |                 |                                |  |  |
| Verbunden | Parame            | ter Mess                                | en Fi                             | rmware Update             | SDI-12 Term                  | Geführter<br>Genauigkeitste | est Servic                   | e                     | • /             | Apply the t<br>the weight      |  |  |
|           | Schrit            | t 5 - Prüfgewicht a                     | uflegen                           |                           |                              |                             |                              |                       | (               | determine                      |  |  |
|           | -> Leg<br>-> Klic | en Sie das Prüfge<br>ken Sie auf "Weite | ewicht vors<br>er".               | ichtig und zentr          | iert auf das G               | rundgewicht.                |                              |                       |                 |                                |  |  |
|           |                   | 🊈 OTT Pluvio2, Pluvio2 S & P            | luvio2 L operating                | program V1.08.1           |                              |                             |                              |                       |                 |                                |  |  |
|           |                   | <b>v</b> erbunden                       | <b>P</b> arameter                 | Messen                    | Firmware Up                  | date SDI-12 Terminal        | Geführter<br>Genauigkeitstes | <b>?</b><br>t Service |                 |                                |  |  |
|           |                   |                                         | Schritt 6 - Prüfgewicht ermitteln |                           |                              |                             |                              |                       |                 |                                |  |  |
|           |                   |                                         | Angaben zum Prüfgewicht           |                           |                              |                             |                              |                       |                 |                                |  |  |
| e e       |                   |                                         |                                   |                           |                              | Prüfgewicht                 | ermitteln                    |                       |                 |                                |  |  |
|           |                   |                                         |                                   |                           | Prutgewic                    | nt ermitteln                |                              |                       |                 |                                |  |  |
|           | Die mit *         |                                         |                                   |                           | Angaben zur                  | n Prüfgewicht               |                              |                       |                 |                                |  |  |
|           |                   |                                         |                                   |                           |                              |                             |                              | Gewichtsmessung       | läuft, bitte wa | rten                           |  |  |
|           |                   |                                         |                                   | 2                         | :00                          | Gramm (ml) 🗸 🗸              |                              | > Der                 | OTT Pluvio2 e   | ermittelt nun das Prüfgewicht. |  |  |
|           |                   | 01                                      |                                   |                           |                              | OK                          |                              |                       |                 | 109                            |  |  |
|           |                   |                                         |                                   |                           |                              |                             |                              |                       |                 |                                |  |  |
|           |                   |                                         | Die mit * gek                     | sennzeichneten Prüfgewich | hte sind empfohlene Gev<br>* | vichte.<br>Abbrechen        | Weiter                       |                       |                 |                                |  |  |
|           |                   |                                         |                                   |                           |                              |                             |                              | di.                   |                 |                                |  |  |

 Apply the test weight in step 5 and enter the weight value in step 6. This is then determined by the Pluvio<sup>2</sup>.

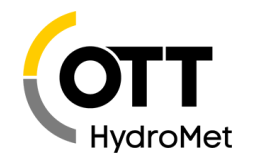

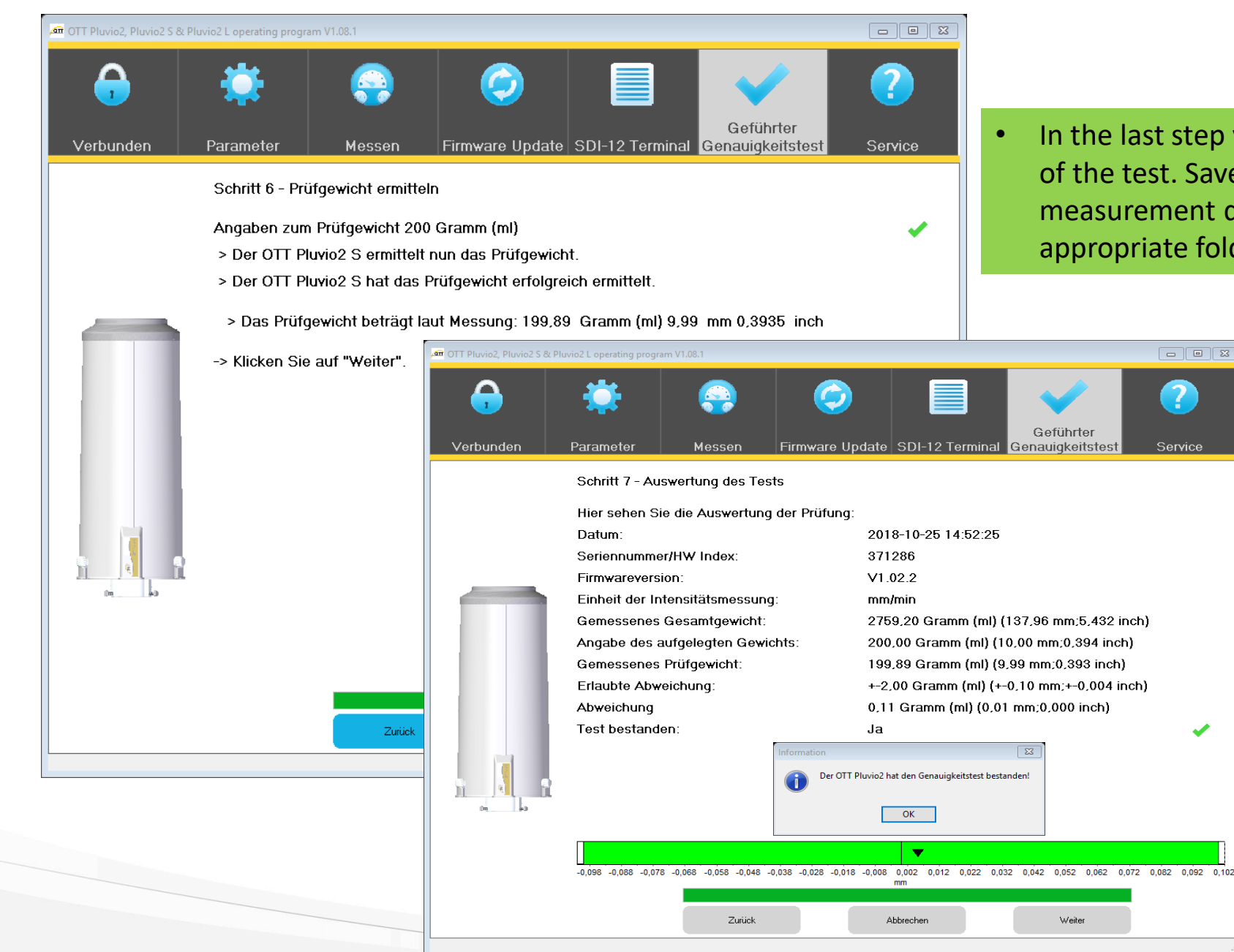

In the last step you can see the evaluation of the test. Save the created measurement documentation file in the appropriate folder.

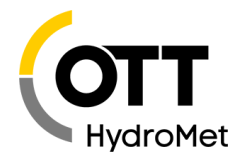

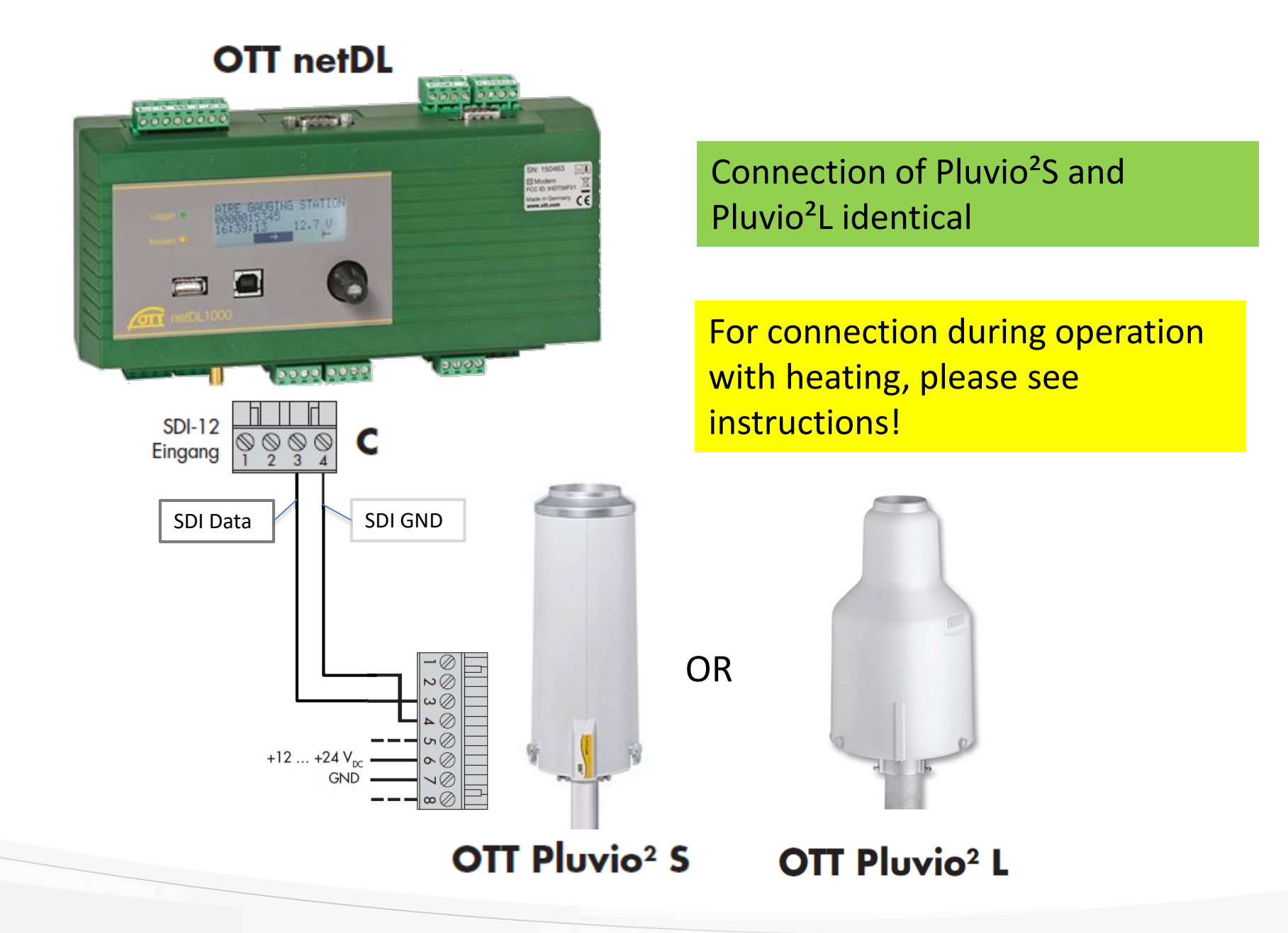

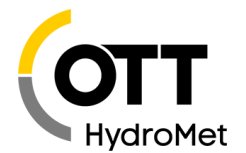

#### **OTT netDL Configuration**

Transfer of the

quantity NEZ to

channel 0109 to

determine the daily

precipitation

total

- Drag and drop the **template** for OTT Pluvio<sup>2</sup> S or L from the "Saved Templates" window into the configuration window.
- If necessary, adapt the slave address (bus address of the sensor) in the master channel.
- All other parameters are stored simultaneously in virtual **terminals** (V02, ...) and transmitted to the appropriate channel via the corresponding virtual **sensor** (V02, ...).

SDI-12 Master 🖮 Kanal: 0101 / Niederschlagsmenge NEZ [mm] Klemmenblock C 3-4 Mess-Modus Messtakt intern [00:01:00] IC 3-4 /0/MI1SDI-12 Master\_IV32.V34.V36.V37.V38.V39.V311 Slave-Adresse 0 ~ Concurrent Mode Virtuelle Klemme (V33) 3 🜲 Messwerthr Momentanwert Skalierung y=ax+b Momentanwert Virtuelle Klemmenr + Messwerthr. Speicherdelta 2 🜲 V32 ~ Speichern 4 🜲 V34 ~ Kanal: 0103 / Niederschlagsmenge EZ-NEZ [mm] 6 🜲 V36 🗸 Messtakt intern [00:01:00] V321 Virtueller Sensor Momentanwert Speicherdelta • Deactivate the option "current value", otherwise the Speichern precipitation values aren't saved during the retrieval 🚋 Kanal: 0104 / Intensität EZ [mm/min.] of the current values on the netDL display 🗄 - Kanal: 0106 / Niederschlagsmenge akkumuliert NEZ [mm] • In case the Pluvio<sup>2</sup> is the only sensor in the bus, it's 🔠 - Kanal: 0108 / Behälterinhalt NEZ [mm] recommended to deactivate the "concurrent mode" 🖮 Kanal: 0109 / Tagessumme ab 6 Uhr (basiert auf NEZ) [mm]. Messtakt intern [00:01:00] in the channels 101 and 811. [V33] Virtueller Sensor Summe [24:00:00] Momentanwert Speichern 💼 Kanal: 0131 / Temperatur Wägezelle Pluvio² [\*C] Attention: The SDI-12 interface of the OTT Pluvio<sup>2</sup> does 🖮 Kanal: 0800 / Status Pluvio<sup>2</sup> not work if the sensor is connected to the PC via USB! 🞰 Kanal: 0811 / Stromversorgung Pluvio<sup>2</sup> [V] • Kanal: 0132 / Temperatur Ringheizung Pluvio<sup>2</sup> [°C] 🖮 Kanal: 0801 / Status Heizung Pluvio² 🖮 Kanal: 1090 / Dynamik Pluvio 🖮 Kanal: 0810 / U Versorgung [V].

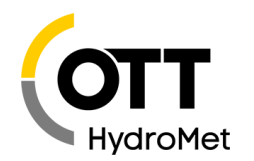

👜 Kanal: 0101 / Niederschlagsmenge NEZ [mm] 👜 Kanal: 0103 / Niederschlagsmenge EZ-NEZ [mm] 💼 Kanal: 0104 / Intensität EZ [mm/min.] 🖮 Kanal: 0106 / Niederschlagsmenge akkumuliert NEZ [mm] 🖮 Kanal: 0108 / Behälterinhalt NEZ. [mm] 👜 Kanal: 0109 / Tagessumme ab 6 Uhr (basiert auf NEZ) [mm] 🚋 Kanal: 0131 / Temperatur Wägezelle Pluvio² [°C] 🛓 Kanal: 0800 / Status Pluvio² <wert9> - Status Messtakt intern [00:01:00] phbbb [V39] Virtueller Sensor - Speicherdelta 📩 Kanal: 0811 / Stromversorgung Pluvio<sup>2</sup> [V]. 🗄 - Kanal: 0132 / Temperatur Ringheizung Pluvio² [°C] 🔖 - Kanal: 0801 / Status Heizung Pluvio² 🖅 Kanal: 1090 / Dynamik Pluvio 🖮 Kanal: 0810 / U Versorgung [V]

If you are using a Pluvio<sup>2</sup> without ring heater, delete channels 0132 and 0801 by highlighting them and then pressing the "Del" key on your keyboard.

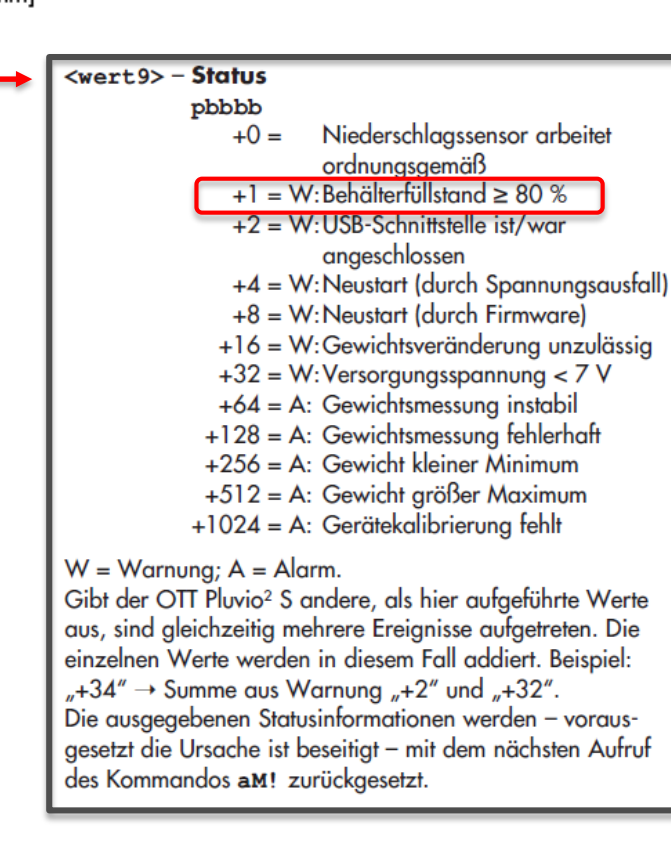

- When the tank level reaches 80%, the value of channel "0800 / Status Pluvio<sup>2</sup>" will change (from 0 to 1).
- A full collection bucket affects the accuracy of the measurements. Therefore, please empty the container in a timely manner.

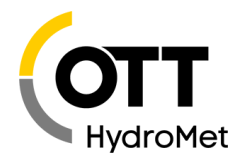

| netDL 500     |     |   |
|---------------|-----|---|
| Einlesen      | USB | ~ |
| Programmieren |     |   |

# Now perform a short test by using the current values function in the operating program:

- At the beginning, zero values for the intensity EZ should be displayed.
- Now take a 1€ coin and put it carefully into the collecting container of the Pluvio<sup>2</sup>.
- After updating the measured values (after one minute), corresponding precipitation values should be displayed.

## Implement the configuration in the OTT netDL

| 🚈 netDL 500 - Momentanwerte: 002018 |                           | ×                   |                       |                      |  |
|-------------------------------------|---------------------------|---------------------|-----------------------|----------------------|--|
| Sensornummer                        | Momentanwert              | Letzter Speichen    | wert                  |                      |  |
| 0101 / Niederschlagsmenge NEZ [mr   | ) 0.000 15:49:35          | 0.000 15:48:        | 00                    |                      |  |
| 0103 / Niederschlagsmenge EZ-NEZ    | mr 0.000 15:49:36         | 0.000 15:48:        | 00                    |                      |  |
| 0104 / Intensitaet EZ [mm/min.]     | 0.000 15:49:36            | 0.000 15:48:00      |                       |                      |  |
| 0106 / Niederschlagsmenge akkumuli  | ert 0.00 15:49:36         | Err.10 15:49:35     |                       |                      |  |
| 0108 / Behaelterinhalt NEZ [mm]     | 7.43 15:49:36             | 7.43 15:48:00       |                       |                      |  |
| 0109 / Tagessumme ab 6 Uhr (basie   | 🚈 netDL 500 - Momenta     | anwerte, 002018101  | 8 / netDL500_Pluvio2S | ×                    |  |
| 0131 / Temperatur Waegezelle Pluv   | Sensornummer              |                     | Momentanwert          | Letzter Speicherwert |  |
| 0800 / Status Pluvio2               | 0101/Niederschlagsm       | enge NEZ [mm]       | 0.000 15:51:36        | 0.000 15:48:00       |  |
| 0811 / Stromversorgung Pluvio2 [V]  | 0103/Niederschlagsm       | enge EZ-NEZ [mi     | 0.150 15:51:36        | 0.150 15:51:00       |  |
| 1090 / Dynamik Pluvio               | 0104 / Intensitaet EZ [mi | m/min.]             | 0.366 15:51:36        | 0.366 15:51:00       |  |
| 0810 / U Versorgung [V]             | 0106 / Niederschlagsm     | enge akkumuliert    | 0.00 15:51:36         | 0.00 15:50:00        |  |
| <                                   | 0108 / Behaelterinhalt N  | IEZ [mm]            | 7.43 15:51:37         | 7.43 15:48:00        |  |
|                                     | 0109/Tagessumme at        | o 6 Uhr (basiert au | 0.00 15:51:37         | Err.10 15:51:35      |  |
|                                     | 0131 / Temperatur Was     | egezelle Pluvio2 [  | 23.6 15:51:37         | 23.4 15:50:00        |  |
|                                     | 0800 / Status Pluvio2     |                     |                       | 0 15:48:00           |  |
|                                     | 0811 / Strom∨ersorgung    | g Pluvio2 [V]       | 14.2 15:51:37         | 14.2 15:50:00        |  |
|                                     | 1090 / Dynamik Pluvio     |                     | 4 15:51:38            | 5 15:51:00           |  |
|                                     | 0810 / U Versorgung [V    | ]                   | 14.2 15:51:38         | Err.10 15:51:35      |  |
|                                     | <                         |                     |                       | >                    |  |
|                                     |                           | Ak                  | tualisieren           | Beenden              |  |

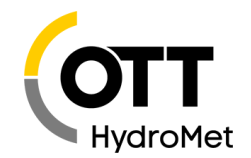

# IF YOU NEED FURTHER INFORMATION, PLEASE CONTACT HYDRO SERVICE TEAM.

hydroservice@ott.com

### **OTT HydroService**

(Autors: Lukas Fink, Dr. Torsten Dose)